## **Creating an Online Licensing Account**

In order to register for your online account you **MUST** have registered your email address with the licensing section. Once you have registered your email address, please follow these instructions for creating your online account.

| Nome       Log in         Wome       Register       Log in         You are here + Home       Oldham Council - Sir Robert Pe       Accesse         Oldham Council - Sir Robert Pe       Accesse       https://         Public Registers       Hackney Carringe Write/Bench       https://         Hackney Carringe Write/Bench       Data Drivers Licence       https://         Provae Hine Write/Bench       Bercher Benzeiter       Bercher Benzeiter         Beschall Entertainment Venue       Bercher Benzeiter       Bercher Benzeiter         Beschall Entertainment House       Motor Salvage Operator       Bercher Benzeiter         Beschall Register       Bercher Haden Oceasent       Bercher Haden Oceasent       Bercher Haden Oceasent         Bercher Trader - Leener       Bercher Hedel Deater Houbel Cottact       Bercher Haden Oceasent       Bercher Haden Oceasent         Bercher Trader - Leener       Bercher Haden Oceasent       Bercher Bercher Bercher       Bercher Bercher Bercher         Bercher Trader - Leener       Bercher Bercher Bercher       Bercher Bercher Bercher       Bercher Bercher         Bercher Trader - Leener       Bercher Bercher       Bercher Bercher       Bercher Bercher       Bercher Bercher         Bercher Trader - Leener       Bercher Bercher       Bercher Bercher       Bercher Bercher <td< th=""><th>the home page:-<br/>paforlalpaclive.oldham.<br/>alpacLIVE/1/WcaHome<br/>the top of the page clic<br/><b>Olden</b><br/>court</th><th>.gov.uk/<br/>e<br/>k '<b>Register'</b>.<br/>III<br/>n<sup>o</sup> portal, dedicated to providing up-to-date information</th><th>Oldham           Home         Register         Log in           You are here &gt; Home &gt; Data Protection Act &gt; 1           Account Type           Select the type of account you require:           If you do not have any existing Licences or an account/Licence Holder           Mew Client/Licence Holder           If you do currently have/had existing Licences of Activation Key by contacting the Licenang Aut           Existing Client/Licence Holder (I have)</th><th>Select Account Type<br/>account with this Licensing Authority, please select 'NEW CLIENT/LICENCE HO<br/>Click the 'Existing Client / Licensing For the Second Second</th><th>LDER' below.<br/>Cence Holder' button.</th></td<> | the home page:-<br>paforlalpaclive.oldham.<br>alpacLIVE/1/WcaHome<br>the top of the page clic<br><b>Olden</b><br>court                                                                                                    | .gov.uk/<br>e<br>k ' <b>Register'</b> .<br>III<br>n <sup>o</sup> portal, dedicated to providing up-to-date information                                                                                                    | Oldham           Home         Register         Log in           You are here > Home > Data Protection Act > 1           Account Type           Select the type of account you require:           If you do not have any existing Licences or an account/Licence Holder           Mew Client/Licence Holder           If you do currently have/had existing Licences of Activation Key by contacting the Licenang Aut           Existing Client/Licence Holder (I have) | Select Account Type<br>account with this Licensing Authority, please select 'NEW CLIENT/LICENCE HO<br>Click the 'Existing Client / Licensing For the Second Second | LDER' below.<br>Cence Holder' button.                      |
|----------------------------------------------------------------------------------------------------|----------------------------------------------------------------------------------------------------|----------------------------------------------------------------------------------------------------|----------------------------------------------------------------------------------------------------|----------------------------------------------------------------------------------------------------|------------------------------------------------------------|
| You are here * Home<br>Oldham Council - Sir Robert He<br>Public Registers<br>Hedeny Carringe Wrhide<br>Here Younge Wrhide<br>Private Hire Venice<br>Private Hire Venice<br>Private Salvage Operator<br>Street Trader - Uppermit<br>Street Trader - Uppermit<br>Street Trader - Uppermit<br>Street Trader - Venice<br>Street Trader - Venice<br>Street Trader - Ve                                                                                                    | the home page:-<br>paforlalpaclive.oldham.<br>alpacLIVE/1/WcaHome<br>the top of the page clic<br><b>Oldhop</b><br>counct                                                                                                    | .gov.uk/<br>e<br>k 'Register'.<br>in<br>n' portat, dedicated to providing up-to-date information                                                                                                    | Home         Register         Log in           You are here > Home > Data Protection Act > 1           Account Type           Select the type of account you require:           If you do not have any existing Licences or an           New Client/Licence Holder           If you do currently have/had existing Licences of Activation Key by contacting the Licencing Aut           Existing Client/Licence Holder (I have)                                        | Select Account Type<br>account with this Licensing Authority, please select 'NEW CLIENT/LICENCE HO<br>Click the 'Existing Client / Lice<br>With prior to regovering.                                                                                                    | LDER' below.<br><b>cence Holder' button.</b>               |
| Public RegistersMacking Carriage Univer Leans<br>tackney Carriage Driver Leans<br>tackney Carriage Driver Leans<br>Carriage Driver Leans<br>tackney Carriage Driver Leans<br>tackney Carriage Driver Leans <br< td=""><th>paforlalpaclive.oldham.<br/>alpacLIVE/1/WcaHome<br/>the top of the page clic<br/><b>Olden</b><br/>Counce</th><td>.gov.uk/<br/>e<br/>k 'Register'.<br/>in<br/>n' portal, dedicated to providing up-to-date information</td><th>You are here &gt; Home &gt; Data Protection Act &gt; 5<br/>Account Type<br/>Select the type of account you require:<br/>If you do not have any existing Licences or an<br/>New Client/Licence Holder<br/>If you do currently have/had existing Licences of<br/>Activation Key by contacting the Licensing Aut<br/>Existing Client/Licence Holder (I hav</th><th>Select Account Type<br/>account with this Licensing Authority, please select 'NEW CLIENT/LICENCE HO<br/>Click the 'Existing Client / License<br/>With prior to registering.</th><td>LDER' below.<br/><b>cence</b> Holder' button.</td></br<>                                                                                                    | paforlalpaclive.oldham.<br>alpacLIVE/1/WcaHome<br>the top of the page clic<br><b>Olden</b><br>Counce                                                                                                    | .gov.uk/<br>e<br>k 'Register'.<br>in<br>n' portal, dedicated to providing up-to-date information                                                                                                    | You are here > Home > Data Protection Act > 5<br>Account Type<br>Select the type of account you require:<br>If you do not have any existing Licences or an<br>New Client/Licence Holder<br>If you do currently have/had existing Licences of<br>Activation Key by contacting the Licensing Aut<br>Existing Client/Licence Holder (I hav                                                                                                    | Select Account Type<br>account with this Licensing Authority, please select 'NEW CLIENT/LICENCE HO<br>Click the 'Existing Client / License<br>With prior to registering.                                                                                                    | LDER' below.<br><b>cence</b> Holder' button.               |
| Premises Register create an account.<br>If you have any quartea n<br>contact the Licensing Ser<br>Copyright © 2004 - 2015 Idox Group Version 1.5.0.41                                                                                                    | ters can be achieved by dicking on the link shown on the k<br>agarding the use of the Council's Online Licensing service,<br>titen on 0161 770 4730                                                                                                    | can be round by visiting the main scientisty web-plage.<br>a time that is convenient to you, which may be late at night<br>aft hand side of the screen and does not require you to<br>or if you require further assistance, then you should | Copyright © 2004 - 2015 Idox Group Vers                                                                                                    | ion 1.5.0.41                                                                                                    |                                                            |
| Oldham<br>Council                                                                                                    | Step 3                                                                                                    | Oldham Council<br>Sir Robert Peacock House                                                                                                    | Oldham<br>Crawdi                                                                                                    | Step 4                                                                                                    | Oldham Council<br>Sir Robert Peacock House                 |
| Home Register Log in                                                                                                    |                                                                                                    |                                                                                                    | Home Register Log in                                                                                                    |                                                                                                    |                                                            |
| You are here » Home » Data Protection Act New Online Client Account - Data Protection Act Data Protection Act 1998 The information you provide on this fo personal data is collected and process For a more detailed explanation click or the time to beyon and other public bodies for the prevention or detection of crime as pe The information provided is correct to the best of my knowledge and Continue Comprised B 2004 - 2015 Idex Group Version 1.5.0.41                                                                                                    | ata Protection Statemen<br>ccept then click the<br>button.<br>Gone to bata Protection in bata Protection Act of<br>reduce to bata Protection in port of the bata protection<br>sideration of a Licence/Permit application. You should no<br>mitted under the Data Protection Act 1998. | nt, tick                                                                                                    | You are here » Home » Data Protection Act » Se<br>Enter Activation Key<br>Your Activation Key<br>Please enter your 24 digit activation key that we<br>Activation Key<br>Proceed<br>Copyright © 2004 - 2015 Idox Group Version                                                                                                    | Next, enter the activation<br>the end of your renewal<br>' <b>Proceed</b> ' button to continu<br>supplied to you by the licensing office.                                                                                                    | key which is printed at<br>l letter, then click the<br>ue. |
| Copyright © 2004 - 2015 Idox Group Version 1.5.0.41                                                                                                    |                                                                                                    |                                                                                                    |                                                                                                    |                                                                                                    |                                                            |

| (i) Step 5                                                                                                    | Oldham Council           | You are here > Home<br>Oldham Council - Sir Robe                                      | ert Peacock House                                                                                                    | Step 6                                                                                                    |                                                                                                    |                                                                                                    |
|----------------------------------------------------------------------------------------------------|--------------------------|---------------------------------------------------------------------------------------|----------------------------------------------------------------------------------------------------|----------------------------------------------------------------------------------------------------|----------------------------------------------------------------------------------------------------|----------------------------------------------------------------------------------------------------|
| Enter a password and then click the 'Create Account'<br>button to complete the process.<br>You will receive an email asking you to activate your<br>account. Click on the link in the email and, once acti-<br>vated you can log in<br>Password*<br>Confirm Password*<br>2. Submit<br>Create Account | Sir Robert Peacock House | <section-header><text><text><text><text></text></text></text></text></section-header> | Welcome to good pay of the page. This a<br>constitution of the second pay of the page of the second<br>mail at licensing goldham good with the<br>My Portfolio<br>My Portfolio<br>My Saved Applications<br>These are the applications that you h<br>App Number<br>There is no data to display.<br>My Submitted Application<br>These are the applications that have<br>App Number<br>There is no data to display.<br>My Submitted Application<br>These are the applications that have<br>App Number<br>There is no data to display.<br>My Current Licences/Not<br>n yoou Will See<br>page | Tea or the website shows any appli-<br>onlaned on this page is incorrectly<br>incorrectly incorrectly<br>the "New Online Application' link a<br>ave started but not submitted to the<br>Type Reason<br>ns<br>been submitted to the licensing off<br>Reason Licence<br>tices/Permits and Registration<br>Under Type | lications you have saved or have su<br>you should contact the licensing of<br>at the bottom left hand of this scree<br>he licensing office.<br>Continue<br>ffice.<br>I Number Target | bmitted and any locences you too on 0151 770 4730 or via  n, or by clicking the following link       In, or by clicking the following link       View       View       Print |

## **Please Note:**

- Only once you have created an account and activated it will you be able to apply for a new licence or apply to renew your licence.
- The screenshots shown above may look different dependant on if you are using a smart phone, tablet or a computer.